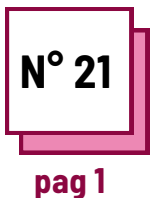

# **INSTRUMENTE GRAFICE**

Utilizați aceste resurse TOOLBOX: **Canva, Genially** 

## Exercise

### Instructions

Pentru a efectua exercițiul, vă rugăm să consultați fișele "canva" și/sau "genially" de pe cutia de instrumente.

Pentru a exersa utilizarea acestor programe, încercați să creați o prezentare pentru unul dintre cursurile dvs.

Urmați pașii!

## Diferitele faze vor fi:

- Deschide un document;

- Editarea și redactarea unui material de curs/afișe/invitații;

- Adăugați ilustrații/grafice...

# Etapa 1: deschideți un document

#### Canva

pentru a deschide un document, alegeți, în pagina documentului, tipul de suport pe care doriți să îl creați/modificați

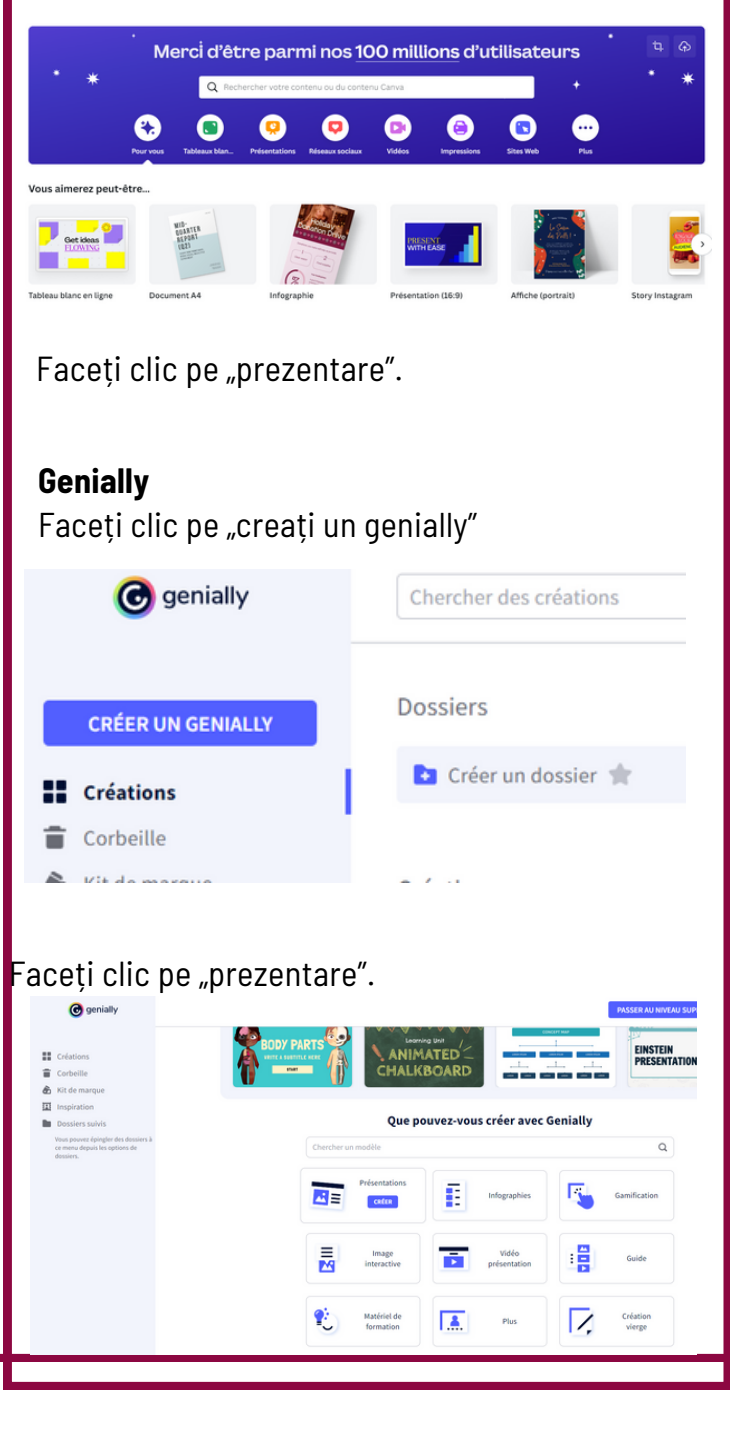

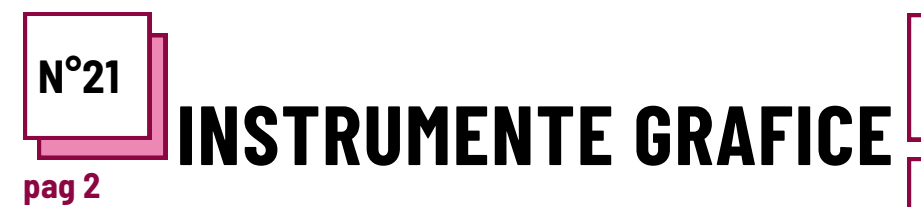

Consultați FIȘELE PRACTICE nr.

Utilizați aceste resurse TOOLBOX: Canva, Genially

## Exercise

Faza 2: Editarea și scrierea unui material de curs/afișe/invitații

#### Canva

Alegeți un aspect din "șabloanele" oferite. Adăugați, apoi modificați textul, imaginile, aspectul.

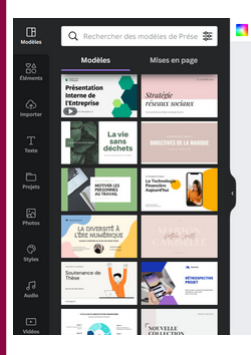

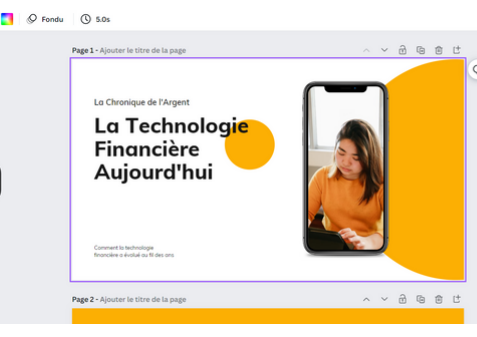

# Genially

Alegeți un aspect din "șabloanele" oferite. Adăugați, apoi modificați textul, imaginile, aspectul.

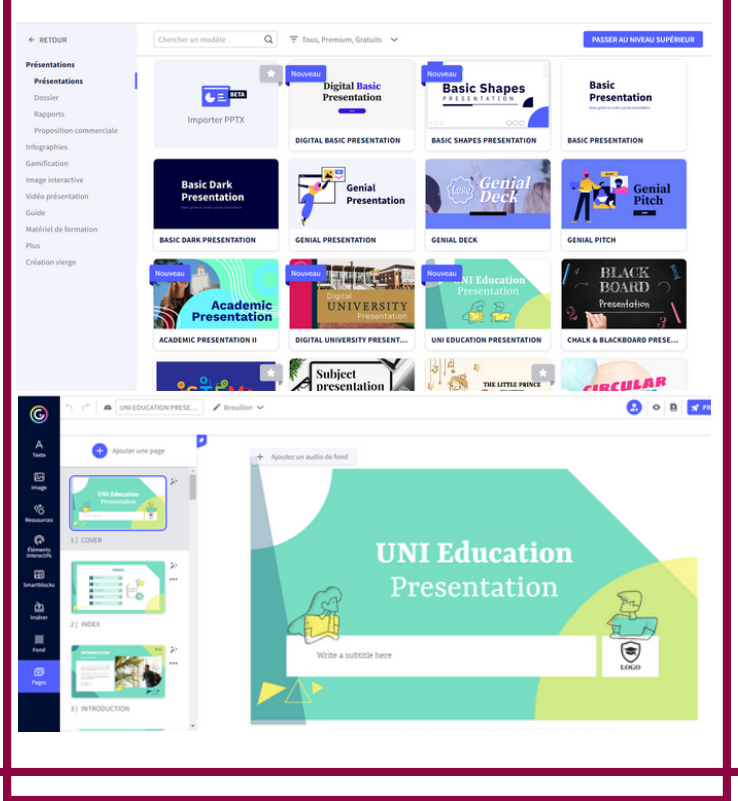

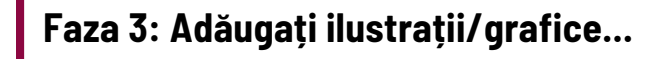

#### Canva

Faceți clic pe "elemente" și alegeți dintre multe propuneri de imagini, pictograme, tabele...

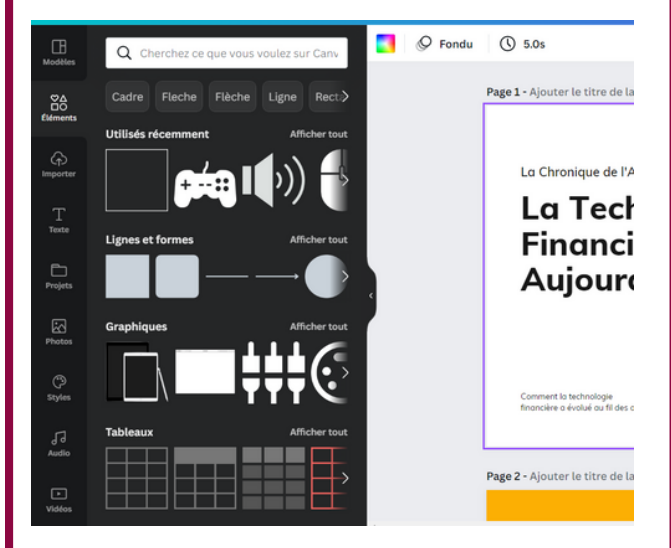

## Genially

Alegeți un aspect din "resursele" oferite. Adăugați, apoi modificați textul, imaginile, aspectul.

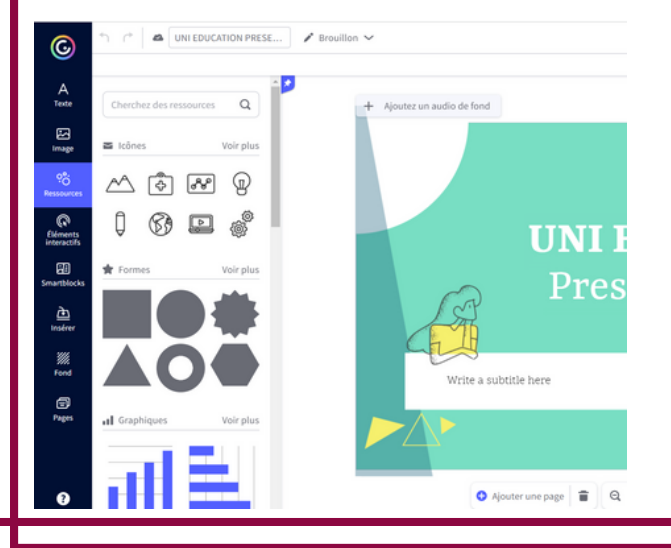